# 宜蘭縣政府環境保護局 清除機構許可證申請審查系統 申報操作手冊 (申請端)

中華民國 1 1 4 年 2 月

## 內容

| 1. | 系統登入           | .1 |
|----|----------------|----|
| 2. | 公民營廢棄物清除許可證申請  | .5 |
| 3. | 上傳圖片(照片)檔案壓縮步驟 | 11 |
| 附给 | 錄 申報端自主檢查表內容   | 13 |

#### 1. 系統登入

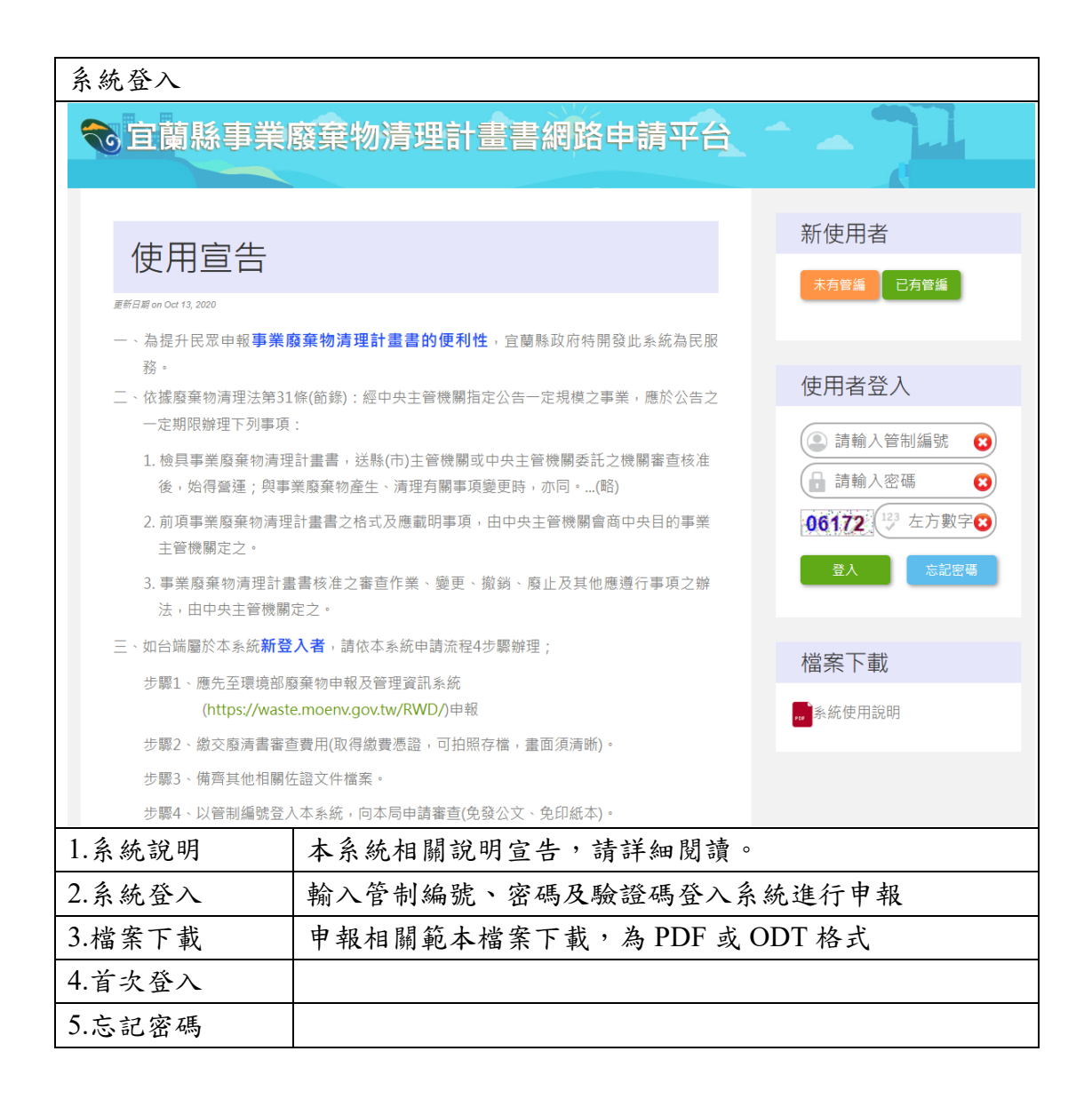

| 首次登入(新使用者未有管编) |               |                                        |                           |                     |  |  |  |  |  |  |
|----------------|---------------|----------------------------------------|---------------------------|---------------------|--|--|--|--|--|--|
|                |               |                                        |                           |                     |  |  |  |  |  |  |
|                |               |                                        |                           |                     |  |  |  |  |  |  |
|                |               |                                        |                           |                     |  |  |  |  |  |  |
|                | +0.1/2 +      | - 方竿炬 - 注开云理培动                         | 同分をして                     |                     |  |  |  |  |  |  |
| ) : 經聖         | 如你木<br>中: 及管理 | 対官編,萌九王塚現部<br>資訊系統 (https://waste.moei | N發業物中報<br>nv.gov.tw/RWD/) | Ż                   |  |  |  |  |  |  |
|                | 申報(刘          | 並取得 <b>管制編號</b> )                      | 5,                        |                     |  |  |  |  |  |  |
| ,关鼎            | 秦(〒           | _                                      |                           | =                   |  |  |  |  |  |  |
| 勿產生            | 關閉            |                                        |                           |                     |  |  |  |  |  |  |
| →<br>格=        | 北及應載明事        | 項,由中央主管機關會                             | 商中央目的事                    | *                   |  |  |  |  |  |  |
|                |               |                                        |                           |                     |  |  |  |  |  |  |
| 1.申請管編         | 如無管带          | 川編號,請至環境部連                             | .結申請                      |                     |  |  |  |  |  |  |
| 2.申請帳號         | 已有管制          | 川編號,至本系統申請                             | 帳號                        |                     |  |  |  |  |  |  |
|                |               | ₩5 ₽5 c+ \$\$                          |                           |                     |  |  |  |  |  |  |
|                |               | 卡·卡·卡·卡·卡·卡·卡·卡·卡·卡·卡·卡·卡·卡·卡·卡·卡·卡·卡· |                           |                     |  |  |  |  |  |  |
|                | 電子信箱          | 請輸入電子信箱                                | 發送驗證碼                     |                     |  |  |  |  |  |  |
|                | 管制編號          | 請輸入管制編號                                |                           |                     |  |  |  |  |  |  |
|                | 密碼            | 請輸入密碼                                  |                           |                     |  |  |  |  |  |  |
|                |               | *容碼墨少需8位英字數,且必須包含大寫英文字                 | ・小嘉英文字・載字・符號・             |                     |  |  |  |  |  |  |
|                | 冉次輸人密<br>碼    | 再次驗入密碼                                 |                           |                     |  |  |  |  |  |  |
|                | 法安主任          | 基於個資保護,本系統密碼於申請案件結                     |                           |                     |  |  |  |  |  |  |
|                | <u> </u>      | 案 30 大俊矢奴,右向一會<br>請其他案件,須重新            | 『利編號器冉火中<br>所申請密碼         |                     |  |  |  |  |  |  |
|                | 工廠(或公<br>司)名稱 | 請輪入工廠或公司名稱                             |                           |                     |  |  |  |  |  |  |
|                | 聯絡人姓名         | 請輸入聯絡人姓名                               |                           |                     |  |  |  |  |  |  |
|                | 聯絡人電話         | 請輪入聯絡人電話                               |                           |                     |  |  |  |  |  |  |
|                | 聯絡人手機         | 請輸入聯絡人手機                               |                           |                     |  |  |  |  |  |  |
|                |               | 送出申請 關閉                                |                           |                     |  |  |  |  |  |  |
|                | 填入有效          | <b>文</b> 定電子郵件,點選發                     | 送驗證碼。至                    | 信箱讀取驗證              |  |  |  |  |  |  |
| 3.發送驗證碼        | 碼後填入          |                                        | - VAN LUL TINY I          | - 10 /11 "R TENK DD |  |  |  |  |  |  |

|                                                                     |                                                                                      | 帳號申請                                                                                                    |  |  |  |  |  |  |  |
|---------------------------------------------------------------------|--------------------------------------------------------------------------------------|----------------------------------------------------------------------------------------------------|--|--|--|--|--|--|--|
|                                                                     | 電子信箱                                                                                 |                                                                                                    |  |  |  |  |  |  |  |
| 你好!!<br>我們己收到你的【宜讀<br>系統網址:1 <u>4 mm1 Mum</u><br>請於系統中輸入以下屬<br>3152 | 夏縣 事業廢棄物満<br>↓↓↓↓↓↓↓↓↓↓↓↓↓↓↓↓↓↓↓↓↓↓↓↓↓↓↓↓↓↓↓↓↓↓↓↓                                    | 情理計畫申報】帳號申請,需於15分鐘內確認你的email方可繼續進行申請。<br><u>♪」と</u><br>的email為有效可使用信箱                                                                                                    |  |  |  |  |  |  |  |
| 驗證碼有效期:2024-1                                                       | 1-25 11:22                                                                           |                                                                                                    |  |  |  |  |  |  |  |
| 4.填寫基本資料                                                            | 填寫管制編號、事業名稱等基本資料,並設定帳號密碼。密<br>碼最少需 8 位英字數,且必須包含大寫英文字、小寫英文<br>字、數字、符號。<br>此處名稱應填入機構名稱 |                                                                                                    |  |  |  |  |  |  |  |
|                                                                     |                                                                                      | 帳號申請                                                                                                    |  |  |  |  |  |  |  |
|                                                                     | 電子信箱                                                                                 | いた<br>「<br>に<br>新<br>に<br>す<br>ま<br>ま<br>・<br>ま<br>・<br>ま<br>・<br>ま<br>・<br>ま<br>・<br>ま<br>・<br>ま<br>・<br>ま<br>・<br>ま<br>・<br>ま<br>・<br>ま<br>・<br>ま<br>・<br>ま<br>・<br>ま<br>・<br>ま<br>・<br>ま<br>・<br>ま<br>・<br>ま<br>・<br>ま<br>・<br>ま<br>・<br>ま<br>・<br>ま<br>・<br>ま<br>・<br>ま<br>・<br>ま<br>・<br>ま<br>・<br>ま<br>・<br>ま<br>・<br>ま<br>・<br>、<br>・<br>、<br>・<br>、<br>・<br>、<br>・<br>、<br>・<br>、<br>・<br>、<br>・<br>、<br>・<br>、<br>・<br>、<br>・<br>、<br>・<br>、<br>・<br>、<br>・<br>、<br>・<br>、<br>・<br>、<br>・<br>、<br>・<br>、<br>・<br>、<br>・<br>、<br>・<br>、<br>・<br>、<br>・<br>、<br>・<br>・<br>・<br>・<br>・<br>・<br>・<br>・<br>・<br>・<br>・<br>・<br>・ |  |  |  |  |  |  |  |
|                                                                     | 管制編號                                                                                 | 請輸入管制編號                                                                                                    |  |  |  |  |  |  |  |
|                                                                     | 密碼                                                                                   | 請輸入密碼<br>*密碼最少需8位英字數,且必須包含大寫英文字、小寫英文字、數字、符號,                                                                                                    |  |  |  |  |  |  |  |
|                                                                     | 再次輸入密<br>碼                                                                           | 再次輸入密碼                                                                                                    |  |  |  |  |  |  |  |
|                                                                     | 注意事項                                                                                 | 基於個資保護,本系統密碼於申請案件結案<br>30 天後失效,若同一管制編號需再次申請<br>其他案件,須重新申請密碼                                                                                                    |  |  |  |  |  |  |  |
|                                                                     | 工廠(或公<br>司)名稱                                                                        | 請輸入工廠或公司名稱                                                                                                    |  |  |  |  |  |  |  |
|                                                                     | 聯絡人姓名                                                                                | 請輸入聯絡人姓名                                                                                                    |  |  |  |  |  |  |  |
|                                                                     | 聯絡人電話                                                                                | 請輸入聯絡人電話                                                                                                    |  |  |  |  |  |  |  |
|                                                                     | 聯絡人手機                                                                                | 請輸入聯絡人手機                                                                                                    |  |  |  |  |  |  |  |
|                                                                     |                                                                                      | 送出申請 關閉                                                                                                    |  |  |  |  |  |  |  |

| 忘記密碼         |                                                               |
|--------------|---------------------------------------------------------------|
|              |                                                               |
| 理計畫          | 忘記密碼                                                          |
| : 經中;        | ● 請輸入帳號<br>② 抗 地 容 兴 至 10 应 班 广 供 五 伤 丘 怒 曰 っ 广               |
| 送縣(ī_        | 系統將發送里設密碼信件至你所豆記之信<br>箱,請點擊信件中之鏈結進行密碼重設                       |
| <b>產</b> 生、; | 發送重設密碼信件 關閉                                                   |
| 格式及          | 應載明事項,由中央主管機關會商中央目的事業                                         |
| 1.忘記密碼       | 請輸入管制編號,系統將重設密碼信寄至之前所登記的信箱。<br>加立記之前於記之信箱, 請來雪環保呂(03-9907327) |

## 2. 公民營廢棄物清除許可證申請

| 公民營廢棄物清除許可證申請_申報步驟一                                |                                                                           |  |  |  |  |  |  |  |  |  |
|----------------------------------------------------|---------------------------------------------------------------------------|--|--|--|--|--|--|--|--|--|
| 管制編號 G. )                                          | 機構名稱                                                                      |  |  |  |  |  |  |  |  |  |
| 事業廢棄物清理計畫書 公民營廢棄物清除許可證申請                           |                                                                           |  |  |  |  |  |  |  |  |  |
| 公民營廢棄物清除許可證申請                                      |                                                                           |  |  |  |  |  |  |  |  |  |
| 使用宣告                                               |                                                                           |  |  |  |  |  |  |  |  |  |
| 更新日期 on May 10, 2024                               |                                                                           |  |  |  |  |  |  |  |  |  |
| 1.本系統設置目的,為便利民眾                                    | 申報公民營廢棄物清除許可證申請,減少公文往返時間、紙本印製浪費、提升行政效率。                                   |  |  |  |  |  |  |  |  |  |
| 2. <u>本系統適用對象為:公民營廢</u><br>2.連環市種即味完整多統(           | <u>棄物清除許可證</u> 申請案件類型,可為新申請、變更、展延項目(變更及展延申請案得合併審查)。                       |  |  |  |  |  |  |  |  |  |
| 3. <u> 洞建車輛即時距蹤系統(</u> )<br>4. 如你屬於新登入者,應先取        | 3F3) 番號中朝 · 华永航燕江中旗 · 朝旋山書山中朝 ·<br>星下列凌彩後 · 才能全成由報程度 ·                    |  |  |  |  |  |  |  |  |  |
|                                                    | ,不理培训「理培保培計可能研究现象体(EMC)(http://ams.moanu.goutu/)中語(並取用答判複號)。              |  |  |  |  |  |  |  |  |  |
| A. <u>取得現頃即之中萌衣条號</u><br>B.取得環境部之由諸表案號             | . 土壤填即 煤煤床或計型管理員前來統(EWS)」(Intps://ensinoem.gov.w/) <u>中朝(</u> 型取符)        |  |  |  |  |  |  |  |  |  |
| 表。(點選網址進入 http://///////////////////////////////// | s://wcds.moenv.gov.tw/WCDS/)                                              |  |  |  |  |  |  |  |  |  |
| C. <u>備齊須上傳之相關佐證文</u><br>應附之文件檔案,確認備               | <u>件橫案</u> :請先下載「宜蘭縣廢棄物淸除許可證申請暨審核標準作業應附文件資料(PDF 檔蓮結)」,檢視本次辦理項目<br>妥後再行操作。 |  |  |  |  |  |  |  |  |  |
| D. <u>發文至環保局並繳交許可</u>                              | 2 2 2 2 2 2 2 2 2 2 2 2 2 2 2 2 2 2 2                                     |  |  |  |  |  |  |  |  |  |
| 備齊以上A、B、C、D、資                                      | 料後,以管制編號、申請表案號,登入本系統,並於系統提出申請後受理審查, <u>未備齊相關資料將退件處理</u>                   |  |  |  |  |  |  |  |  |  |
| 5.若您收到通知補件者,提醒                                     | 最您,仍須先至環境部「清除處理機構服務管理資訊系統」補件申請完成後再登入本系統。(點選網址進入                           |  |  |  |  |  |  |  |  |  |
| https://wcds.moenv.gov.tv<br>6.各級清除許可證申請案件之清       | w/WCDS/)<br>運車輛随車清除工具,應於環境部「清除處理機構服務管理資訊系統(WCDS)」填報完成。                    |  |  |  |  |  |  |  |  |  |
| 7.如申請審查有相關疑慮,可致                                    | 電宜蘭縣政府環境保護局設施管理及檢驗科03-9907327詢問。                                          |  |  |  |  |  |  |  |  |  |
|                                                    |                                                                           |  |  |  |  |  |  |  |  |  |
|                                                    |                                                                           |  |  |  |  |  |  |  |  |  |
|                                                    | ▲行申請<br>●                                                                 |  |  |  |  |  |  |  |  |  |
|                                                    |                                                                           |  |  |  |  |  |  |  |  |  |
| 1.選擇項目                                             | 登入後自上方兩項申報項目中選擇欲申請的項目。                                                    |  |  |  |  |  |  |  |  |  |
| 2 申 請 列 表                                          | 將之前已經申報過的案件列表瀏覽。如無申請列表按                                                   |  |  |  |  |  |  |  |  |  |
|                                                    | 鈕,表示之前未申請過該項目。                                                            |  |  |  |  |  |  |  |  |  |
| 3.使用宣告                                             | 請詳閱使用宣告內容。                                                                |  |  |  |  |  |  |  |  |  |
| 4.進行申報                                             | 進入申報頁面。                                                                   |  |  |  |  |  |  |  |  |  |

| 公民營廢棄物清除許可證申請_申報步驟二       |                                         |  |  |  |  |  |  |  |  |  |
|---------------------------|-----------------------------------------|--|--|--|--|--|--|--|--|--|
| 公民營廢棄物清除許可證申請             |                                         |  |  |  |  |  |  |  |  |  |
| 管制编號 G                    |                                         |  |  |  |  |  |  |  |  |  |
| 機構名稱                      |                                         |  |  |  |  |  |  |  |  |  |
| 清除許可案號 請輸入清除許可            | <b>网络</b>                               |  |  |  |  |  |  |  |  |  |
| 選擇申報項目                    | 變更級別) ✓ 變更 ✓ 展延<br>8] 不可問時勾號 (要更) 或(展延) |  |  |  |  |  |  |  |  |  |
| □ 増加種類到<br>或得變更項目<br>上可被選 | 許可量                                     |  |  |  |  |  |  |  |  |  |
|                           | 下一步。                                    |  |  |  |  |  |  |  |  |  |
| 取消                        |                                         |  |  |  |  |  |  |  |  |  |
| 1.填入許可案號                  | 輸入正確的許可證案號。                             |  |  |  |  |  |  |  |  |  |
| 2 選擇由詩佰日                  | 選擇新申請、變更及展延,可複選。若選擇變更則需                 |  |  |  |  |  |  |  |  |  |
| 2. 运件下明项口                 | 選擇變更項目。                                 |  |  |  |  |  |  |  |  |  |
| 3.下一步                     | 進入下一個申報畫面。                              |  |  |  |  |  |  |  |  |  |

| 公民營廢棄物清除許可證申請_申報步驟三                                                                                                    |          |                                          |          |       |                        |                |                        |                                  |                       |                        |                |                |                                                                                                    |                                     |
|----------------------------------------------------------------------------------------------------|----------|------------------------------------------|----------|-------|------------------------|----------------|------------------------|----------------------------------|-----------------------|------------------------|----------------|----------------|----------------------------------------------------------------------------------------------------|-------------------------------------|
|                                                                                                    | 本?       | 欠申請案件種類(申<br>青案得合併審查)                    | A.新申請    | B.展延  | C.變更(增<br>加種類或<br>許可量) | D.變更(新<br>增車輛) | E.變更(減<br>少種類或<br>許可量) | F.變更(删<br>減或汰舊<br>換新或車<br>牌(號)換補 | G.變更(貯<br>存場或轉<br>運站) | H.變更(營<br>運紀錄存<br>放地點) | I.變更(基<br>本資料) | J.變更(技<br>術人員) | 說明各案件除個別申請外,變更及展<br>延得合併申請涉及GPS則應合併申請                                                                   | 格式下戰                                |
|                                                                                                    | 1        | 申請表                                      | *        | *     | *                      | *              | *                      | <b>x</b>                         | *                     | *                      | *              | *              | 1.新申請及展延者填寫: 輕棄物清除<br>機構清除許可證申請或展延申請表<br>2.變更許可事項者填寫: 廢棄物清除<br>機構清除許可證變更申請表<br>3.基本資料變更者填寫: 廢棄物清除<br>副二 | <b>1</b><br>建本道                     |
|                                                                                                    | 2        | 原計可證(宮附録)                                |          | ~     | ~                      | ~              | <b>~</b>               | <b>~</b>                         | <b>~</b>              | ~                      | ~              | ~              | L 現有計 可證者:加附原計 可證影本     1.屬公司法人者:附公司(變更)登記                                                              |                                     |
|                                                                                                    | 3        | 政府機關核准登<br>記證明文件                         | *        | *     |                        |                |                        |                                  |                       |                        | *              |                | <ul> <li>表影本</li> <li>2.&gt;湯預宜者:附商業登記證明文件影本</li> <li>3.營業項目須有J101030廢棄物清</li> <li>基示。</li> </ul>       | ▶<br>並本下載<br>№<br>空白表單              |
|                                                                                                    | 4        | 負責人身分證明<br>文件                            | 4        | *     |                        |                |                        |                                  |                       |                        | *              |                | 負責人身分證正反面影本。                                                                                            | ◎ 並下載 ◎ 空白表單                        |
|                                                                                                    | 5        | 清除或處理技術<br>員文件                           | *        | *     |                        |                |                        |                                  |                       |                        |                | *              | 1.填寫「專業技術人員資料表」<br>2.合格證書影本<br>3.身份證正反面影本<br>4.勞工保險投保資料表(明細)影本<br>5.任職證明文件正本(開立日期在3<br><u>最元</u>        | <u>整本下载</u><br>☆白表單                 |
|                                                                                                    | 6        | 土地所有權狀或<br>使用同意書、地<br>籍資料、土地清<br>冊及設置計畫書 |          |       |                        |                |                        |                                  | ~                     |                        |                |                | 1.土地所有權款<br>2.地籍資料及土地调冊(非自有土地<br>者,並應附土地使用同意書或管理<br>機關/4許使用或同意申請許可之證<br>明文件)                            |                                     |
|                                                                                                    | 7        | 清除機具購置證<br>明文件                           | *        | •     |                        | ~              |                        | *                                |                       |                        |                |                | 法检附下列文件:<br>1.清運機具購置證明文件(新申請或新<br>增車轉附(1)~(5)項,展延附(1)~<br>(2)項)(以A4大小影印)<br>(1)清除車轉行車執照正反面影<br>計二       | ▶<br><u>乾本下戦</u><br>▶<br>空白表単       |
|                                                                                                    | 8        | 車輛、車牌遺失                                  |          |       |                        |                |                        | ~                                |                       |                        |                |                |                                                                                                    |                                     |
|                                                                                                    | 9        | 換備證明<br>緊急應變說明書<br>及清除工具清冊               | *        | *     |                        | ~              |                        |                                  |                       |                        |                |                | 1.清運過程車輛故障應裝方式說明,<br>及故障發生時緊急聯絡人姓名及電<br>話。<br>2.清運過程載運之廢棄約發生浅漏及<br>逸散時應變方式說明,及意外發<br>圖二                 | ▶<br><u>範本下載</u><br>▶<br>空白丟單       |
|                                                                                                    | 10       | 清除車輛出車、<br>貯存及轉運作業<br>說明                 | *        | *     | ~                      |                |                        |                                  |                       |                        |                |                | <ol> <li>清除車輛出車、貯存及轉運作業参<br/>考申請表單內範例。</li> <li>2.除依據本局所提供內容書寫,並填<br/>妥附錄附錄一至附錄三內容。</li> </ol>          |                                     |
|                                                                                                    | 11       | 自律切結書                                    | *        | *     | *                      | *              | *                      | *                                | ~                     | *                      | *              | *              | 申請表單或環境部規範內容。                                                                                           | 範本下載           範本下載           200.2 |
|                                                                                                    | 12       | 未違反環保法規<br>之切結書                          | *        | ~     | ~                      | ~              | ~                      | •                                | ~                     | *                      | *              | *              | 公司及負責人最近五年內,未因違反<br>廢棄物清理法曾涉及刑罰遭移送或起<br>訴,未經撤銷或廢止清除許可證                                                  |                                     |
|                                                                                                    | 13       | /周际廢民用油承<br>諾事項                          | <b>*</b> | ~     | ~                      | ~              | ~                      | ~                                | ~                     | ~                      | ~              | ~              | 廢未物種規反而哪堂載內晉包當廢貢<br>用油(D-1705)者,應提供                                                                     |                                     |
|                                                                                                    | 14       | 事業單位意向書                                  | <b>~</b> |       | ~                      |                |                        |                                  |                       |                        |                |                | 檢附事業廢棄物產出單位意向書,其<br>清運量與申請量需合理。                                                                         |                                     |
|                                                                                                    | 15       | 五年內營運概況<br>說明                            |          | ~     | ~                      | ~              | ~                      | -                                | ~                     | *                      | *              | -              | 檢附五年內營運量總表(廢棄物項<br>目、數量)、檢附事樂單位委託明細<br>表(事業單位名稱、委託清運廢棄物<br>項目)                                          |                                     |
|                                                                                                    | 16       | 其他經核發機關<br>指定者                           | *        | *     | *                      | ~              | ~                      | ~                                | ~                     | •                      | *              | *              | 1.土壤污染檢測資料同意構直文(從<br>事廢油漆、漆渣、廢熱煤油、廢潤<br>湯油及廢油混合物等貯存場或轉運<br>站者) 2.加入宣顫縣商業同業公會證明文                         |                                     |
| 調査         調査         調査 |          |                                          |          |       |                        |                |                        |                                  |                       |                        |                |                |                                                                                                    |                                     |
|                                                                                                    | ~'<br>除」 | 明<br>上述指定來附文件5                           | ▶,本局仍言   | 會依申請案 | 件內容指定                  | <br> 補充文件。     |                        | L .                              |                       |                        |                |                | 影本                                                                                                    |                                     |
|                                                                                                    | 文<br>(   | ‡請合併成單一PD                                | F檔案,單-   | -檔案大小 | 以2MB為限                 | ł              |                        |                                  |                       |                        |                |                |                                                                                                    |                                     |
| 1.各類)                                                                                                    | 別        | 檢附ゞ                                      | 飞件-      | _     | 系                      | 統會             | 依打                     | <b> 康 前</b>                      | 一步                    | 驟戶                     | 斤勾             | 選的             | 類別,在一覽                                                                                                  | 竞中以红                                |
| 覽表                                                                                                    |          |                                          |          |       | 色                      | 註明             | 0 7                    | 長格:                              | 最右                    | 邊有                     | 「範             | 本提             | 供下載參考。                                                                                                  |                                     |

| 17 <mark>審查規費</mark><br>明                                   | 繳納證   | *        | ~               | * *                   | ~               | ~ ~          | × •           | ·                | 售上傳繳費收據或<br><sup>影本</sup> | 记蓋收訖章之函文      |  |
|-------------------------------------------------------------|-------|----------|-----------------|-----------------------|-----------------|--------------|---------------|------------------|---------------------------|---------------|--|
| 除上述指定來附文件外,本局仍會依申請案件內容指定補充文件。<br>文件請合併成單一PDF檔案,單一檔案大小以2MB為限 |       |          |                 |                       |                 |              |               |                  |                           |               |  |
|                                                             |       |          |                 |                       |                 |              |               |                  |                           |               |  |
| · · · · · · · · · · · · · · · · · · ·                       |       |          |                 |                       |                 |              |               |                  |                           |               |  |
|                                                             |       |          |                 |                       |                 |              |               |                  |                           |               |  |
|                                                             |       |          | 同意設置            | 核                     | 發               | 展            | 延             |                  | 變更                        |               |  |
|                                                             | 機構類別  | 級別       | 文件之核            |                       |                 |              |               | 設貯存場             | 或轉運站                      | 未設貯存場或<br>轉運站 |  |
|                                                             |       |          | 發或變更            | 設貯仔場或轉<br>運站          | 未設貯存場或<br>轉運站   | 設貯仔場或轉<br>運站 | 未設貯存場或<br>轉運站 | 涉及貯存場或<br>轉運站之變更 | 其他變更                      |               |  |
|                                                             |       | 甲級       |                 | NT\$18200             | NT\$16800       | NT\$6000     | NT\$5800      | NT\$17200        | NT\$6000                  | NT\$6000      |  |
|                                                             | 清除機構  | 乙級<br>丙級 |                 | NT\$16800             | NT\$6000        | NT\$5800     | NT\$5500      | NT\$16200        | NT\$5800                  | NT\$5500      |  |
| 新申請                                                         | 許可案件  | 級含       | 別: 〇 甲<br>儲存場或轉 | 級 🔾 乙級 🤇<br>運站申請: 🔿 🕫 | ) 丙級<br>11 〇 否  |              |               |                  |                           |               |  |
| 應繳                                                          | 審查費   |          |                 |                       |                 |              |               |                  |                           |               |  |
| 規費業                                                         | 数款日期  | 年        | /月/日            |                       |                 |              |               |                  |                           |               |  |
| 審查規劃                                                        | と繳納證明 |          |                 |                       |                 |              |               |                  |                           | ▶ 上傳          |  |
|                                                             |       |          |                 |                       |                 | 下一步          |               |                  |                           |               |  |
|                                                             |       |          |                 |                       |                 |              |               |                  |                           |               |  |
| 日期填                                                         | 寫     |          |                 | 填寫公                   | 公文收受            | 日期及          | 規費繳           | 款日期              | 0                         |               |  |
| 上傳規                                                         | 費憑    | 證        |                 | 將規費                   | 將規費交納憑證掃描後點選上傳。 |              |               |                  |                           |               |  |
| 下一步                                                         |       |          |                 | 進入了                   | 一個申             | 報畫面          | •             |                  |                           |               |  |

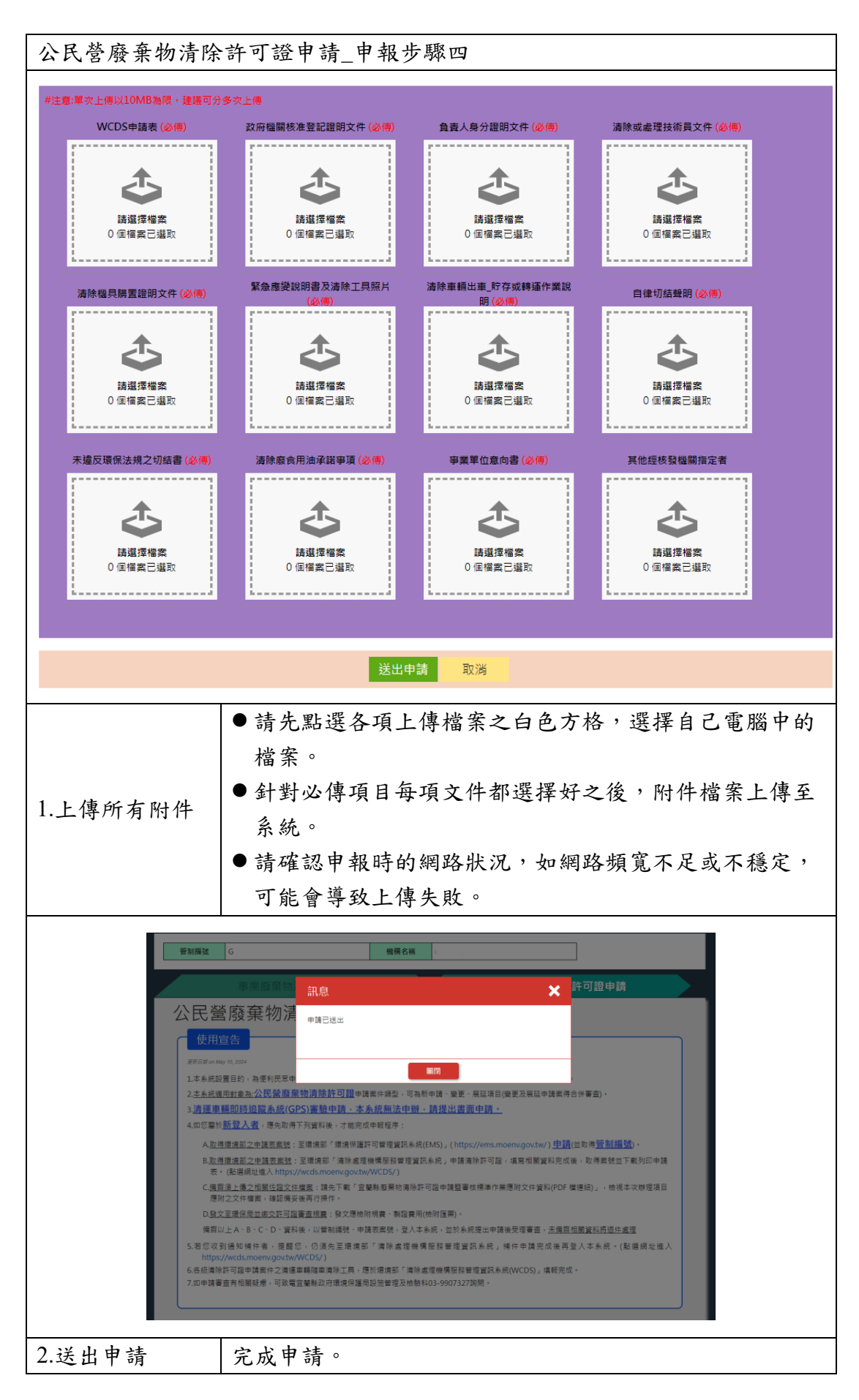

| 事業廢棄物清理計畫書 公民營廢棄物清除許可證申請                                                                                               |
|----------------------------------------------------------------------------------------------------|
| 公民營廢棄物清除許可證申請                                                                                                    |
| 使用宣告                                                                                                    |
| 更新日期 on May 10, 2024                                                                                                   |
| 1.本系統設置目的,為便利民眾申報公民營廢棄物清除許可證申請,減少公文往返時間、紙本印製浪費、提升行政效率。                                                                 |
| 2. <u>本系統適用對象為:<b>公民營廢棄物清除許可證</b>申</u> 蒔案件類型,可為新申請、變更、展延項目(變更及展延申請案得合併審查)。                                             |
| 3.清運車輛即時追蹤系統(GPS)審驗申請·本系統無法申辦·請提出書面申請。                                                                                 |
| 4.如您屬於 <u>新登入者</u> ,應先取得下列資料後,才能完成申報程序:                                                                                |
| A. <u>取得環境部之申請表案號</u> :至環境部「環境保護許可管理資訊系統(EMS)」( https://ems.moenv.gov.tw/) <b>申請</b> (並取得 <u>管制編號</u> )。               |
| B. <u>取得環境部之申請表案號</u> :至環境部「清除處理機構服務管理資訊系統」申請清除許可證,填高相關資料完成後,取得案號並下載列印申請<br>表。(點選網址進入 https://wcds.moenv.gov.tw/WCDS/) |
| C. <u>備齊須上傷之相關佐醫文件檔案</u> :請先下載「宣蘭縣廢棄物清除許可證申請醫審核標準作業應附文件資料(PDF 檔連結)」,檢視本次辦理項目<br>應附之文件檔案,確認備妥後再行操作。                     |
| D.發文至環保局並繳交許可證審查規費:發文應檢附規費、製證費用(檢附匯票)。                                                                                 |
| 備齊以上A、B、C、D、資料後,以管制編號、申請表案號,登入本系統,並於系統提出申請後受理審查, <u>未備齊相關資料將退件處理</u>                                                   |
| 5.若您收到通知補件者,提醒您,仍須先至環境部「清除處理機構服務管理資訊系統」補件申請完成後再登入本系統。(點選網址進入<br>https://wcds.moenv.gov.tw/WCDS/)                       |
| 6.各級清除許可證申請案件之清運車輛随車清除工具,應於環境部「清除處理機構服務管理資訊系統(WCDS)」填報完成。                                                              |
| 7.如申請審查有相關疑慮,可致電宜蘭縣政府環境保護局設施管理及檢驗科03-9907327詢問。                                                                        |
|                                                                                                    |
|                                                                                                    |
| ▶ 詳細資料 申請列表                                                                                                    |
| 3.詳細資料 可點選詳細資料,檢視申請基本資料及上傳附件                                                                                           |

#### 3. 上傳圖片(照片)檔案壓縮步驟

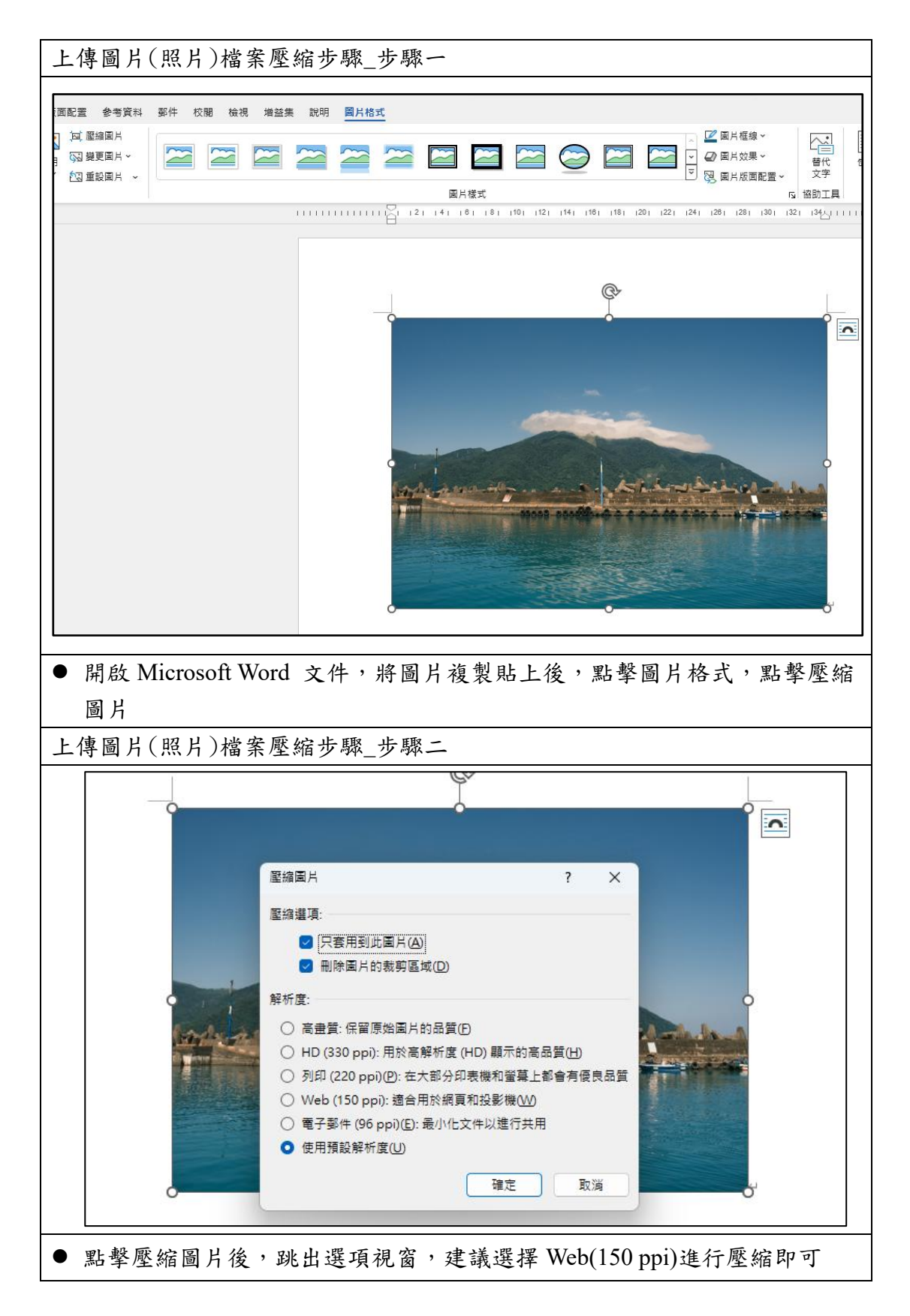

| 上傳圖                                                                                                    | 日片(照片)權                                                                                                    | ·<br>字壓縮步驟_步驟三                                                                                 | -            |                                                                                                    |                                                                |
|----------------------------------------------------------------------------------------------------|----------------------------------------------------------------------------------------------------|------------------------------------------------------------------------------------------------|--------------|----------------------------------------------------------------------------------------------------|----------------------------------------------------------------|
|                                                                                                    | oc1                                                                                                    |                                                                                                |              |                                                                                                    |                                                                |
| <ul> <li>◆</li> <li>☆</li> <li>常用</li> <li>ご</li> <li>ご<th></th><th>建立 PDF/XPS 文件          ジシン ジン ジン ジン ジン ジン ジン ジン ジン ジン ジン ジン ジン ジン</th><th>上</th><th><ul> <li>立 PDF/XPS 文件<br/>保留版面配置、格式設定<br/>內容無法輕易變更<br/>網路上有免費的檢視器可</li> <li>一、一、一、一、一、一、一、一、一、一、一、一、一、一、一、一、一、一、一、</li></ul></th><th>二、字型及影像<br/>I供使用<br/>J建譜可讓身心障礙使用者更評<br/>調查協助工具<br/>/解如何建立易於存取的 PDF</th></li></ul> |                                                                                                    | 建立 PDF/XPS 文件          ジシン ジン ジン ジン ジン ジン ジン ジン ジン ジン ジン ジン ジン ジン                              | 上            | <ul> <li>立 PDF/XPS 文件<br/>保留版面配置、格式設定<br/>內容無法輕易變更<br/>網路上有免費的檢視器可</li> <li>一、一、一、一、一、一、一、一、一、一、一、一、一、一、一、一、一、一、一、</li></ul> | 二、字型及影像<br>I供使用<br>J建譜可讓身心障礙使用者更評<br>調查協助工具<br>/解如何建立易於存取的 PDF |
| ● 厭幺                                                                                                    | 宿完成後,軍                                                                                                    | 出墼右卜角檔室                                                                                        |              |                                                                                                    |                                                                |
|                                                                                                    | 11 0 0 0 1 2 1 2 1 2 1 2 1 2 1 2 1 2 1 2                                                                      |                                                                                                |              |                                                                                                    | ×                                                              |
| <                                                                                                    | -<br>← → ~ ↑                                                                                                  | 🔚 > 桌面                                                                                         | ~ C          | 搜尋 桌面                                                                                                    | م                                                              |
| 4                                                                                                    | 組合管理 → 新城                                                                                                    | 曾資料夾                                                                                           |              |                                                                                                    | ≣ • (?)                                                        |
| >                                                                                                    | <ul> <li>☆ 常用</li> <li>▲ 圖庫</li> <li>▲ OneDrive - P</li> <li>▲ 東面</li> <li>▲ 標案名稱(N):<br/>存檔類型(T):</li> </ul> | 原料再利用管理辦法」 š                                                                                   | ■案研商會 /      |                                                                                                    |                                                                |
|                                                                                                    | 最信                                                                                                    | <ul> <li>2 發佈之後開啟檔案(E)</li> <li>ま化: ● 標準 (線上發佈和列<br/>印)(A)</li> <li>○ 最小值 (線上發佈)(M)</li> </ul> |              | 選項(O)                                                                                                    |                                                                |
| ~                                                                                                    | 隱藏資料夾                                                                                                    |                                                                                                | 工具(L) ▼      | 發佈(S)                                                                                                    | 取消                                                             |
| ● 點畫                                                                                                    | 擊匯出,點畫                                                                                                    | 聲建立 PDF/XPS,輸                                                                                  | <b>入檔案名稱</b> | , 點選發佈即                                                                                                    | /完成                                                            |

### 附錄 申報端自主檢查表內容

| 序號 | 申請案件種類<br>應上傳文件                          | A<br>新<br>申<br>請 | B<br>展<br>延 | C 變更<br>(增加<br>載<br>可<br>量) | D 變更<br>(新增<br>車輛) | E 變更<br>(減少種<br>可量) | F 刪汰新牌換<br>變減換車<br>(1)<br>(1)<br>(1)<br>(1)<br>(1)<br>(1)<br>(1)<br>(1) | G 變更<br>(貯存<br>轉<br>運站) | H 變運存<br>(紀 放 點) | I 變更<br>(基本<br>資料) | J 變更<br>(技術<br>人員) |
|----|------------------------------------------|------------------|-------------|-----------------------------|--------------------|---------------------|-------------------------------------------------------------------------|-------------------------|------------------|--------------------|--------------------|
| 1  | 申請表<br>(WCDS 下載)                         | •                | •           | •                           | •                  | •                   | •                                                                       | •                       | •                | •                  | •                  |
| 2  | 原許可證<br>(含附錄)                            |                  | •           | •                           | •                  | •                   | •                                                                       | •                       | •                | •                  | •                  |
| 3  | 政府機關核准登<br>記證明文件                         | •                | •           |                             |                    |                     |                                                                         |                         |                  | •                  |                    |
| 4  | 負責人身分證明<br>文件                            | •                | •           |                             |                    |                     |                                                                         |                         |                  | •                  |                    |
| 5  | 清除或處理技術<br>員文件                           | •                | •           |                             |                    |                     |                                                                         |                         |                  |                    | •                  |
| 6  | 土地所有權狀或<br>使用同意書、地<br>籍資料、土地清<br>冊及設置計書書 |                  |             |                             |                    |                     |                                                                         | •                       |                  |                    |                    |
| 7  | 清除機具購置證<br>明文件                           | •                | •           |                             | •                  |                     | ●                                                                       |                         |                  |                    |                    |
| 8  | 車輛、車牌遺失<br>換補證明                          |                  |             |                             |                    |                     | •                                                                       |                         |                  |                    |                    |
| 9  | 緊急應變說明書<br>及清除工具清冊                       | •                | •           |                             | •                  |                     |                                                                         |                         |                  |                    |                    |
| 10 | 清除車輛出車、<br>貯存及轉運作業<br>說明                 | •                | •           | •                           |                    |                     |                                                                         |                         |                  |                    |                    |
| 11 | 自律切結書                                    | •                | •           | •                           | •                  | •                   | •                                                                       | •                       | •                | •                  | •                  |
| 12 | 未違反環保法規<br>之切結書                          | •                | •           | •                           | •                  | •                   | •                                                                       | •                       | •                | •                  | •                  |
| 13 | 清除廢食用油承<br>諾事項                           | •                | •           | •                           | •                  | •                   | •                                                                       | •                       | •                | •                  | •                  |
| 14 | 事業單位意向書                                  | ٠                |             | •                           |                    |                     |                                                                         |                         |                  |                    |                    |
| 15 | 五年內營運概況<br>說明                            |                  | •           | •                           | •                  | •                   | •                                                                       | •                       | •                | •                  | •                  |
| 16 | 其他經核發機關<br>指定者                           | •                | •           | •                           | •                  | •                   | •                                                                       | •                       | •                | •                  | •                  |
| 17 | 審查規費繳納<br>證明                             | •                | •           | •                           | •                  | •                   | •                                                                       | •                       | •                | •                  |                    |

註1:除上述指定來附文件外,本局仍會依申請案件內容指定補充文件。

註 2: 文件請合併成單一 PDF 檔案,單一檔案大小以 2MB 為限。